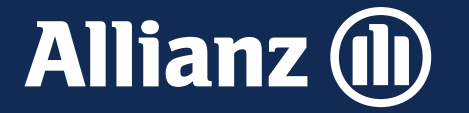

# Schadenmeldung Online Kraft

## Beispiel: Vollkaskomeldung (Unfall)

## Teil 1: allgemeine Angaben

# Allianz Versicherungs-AG

Fachbereich Schaden – Prävention und Schadenmeldung, 13.05.2024

## Teil 1: Allgemeine Angaben

- Grundfunktionen
- Auswahl Schadenart und Schadenursache
- Abfrage Fahrer
- Schilderung des Unfallhergangs
- Schadendatum und Uhrzeit
- Schadenort
- Schadensparte
- Dokumentenupload
- Schadenbereiche am Fahrzeug
- Zustand des Fahrzeugs
- Beurteilung Verschulden
- Zeugen
- polizeiliche Aufnahme

## ALLGEMEINE ANGABEN / SCHADENART / GRUNDSÄTZLICHE FUNKTIONEN

|                                                      |                                                   |                            |                              | 💾 Speichern                                                                                                    |
|------------------------------------------------------|---------------------------------------------------|----------------------------|------------------------------|----------------------------------------------------------------------------------------------------|
| Sch                                                  | naden on                                          | line melo                  | den                          | ×<br>Zwischenstand speichern                                                                                            |
| 1 Was is                                             | st passiert 🝳 Was wir wis                         | ssen sollten ③ Wie wir I   | nnen helfen                  | Vergeben Sie ein Passwort, um den aktuellen Stand dieser Meldung in Ihrem Browser<br>verschlüsselt zwischenzuspeichern. |
| Zu welcher Vers<br>Kraftfahrzeug<br>/ Angaben ändern | sicherung wollen                                  | Sie einen Scha             | den melden?                  | Passwort*  Vorgabe zum sicheren Passwort  Mindestens sechs Zeichen  SPEICHERN  ABBRECHEN                                |
| Was ist Ihnen po<br>Bitte wählen Sie, um v           | assiert? (i) ◀<br>welche Schadenart es s          | sich handelt.              |                              | Grundsätzliche Funktionen<br>Zwischenspeicherfunktion                                                                   |
| Unfall mit Beteiligung<br>eines anderen Kfz          | Unfall ohne Beteili-<br>gung<br>eines anderen Kfz | Schaden durch<br>Tiere     | Glasschaden<br>am Fahrzeug   | Hilfstexte zu allen Fragen                                                                                              |
| Schaden durch<br>Umwelteinflüsse                     | Brand / Explosion /<br>Kurzschluss                | Schaden durch<br>Diebstahl | Schaden durch<br>Vandalismus | Auswahl Schadenart<br>Thematische Anordnung aller KH-und Kasko-<br>Schadenarten                                         |

-

## ALLGEMEINE ANGABEN / SCHADENOBJEKT / DETAILS ZUM MELDER

## Wer oder was ist beschädigt worden? (i)

Geben Sie hier bitte an, wer oder was beschädigt wurde (Mehrfachauswahl möglich).

|     | Mehrfachauswahl ist möglich. | _     |        |
|-----|------------------------------|-------|--------|
| KFZ | Person                       | Sache |        |
|     | ÜBERNEHMEN                   | ·     | ·<br>, |
|     |                              |       |        |
|     |                              |       |        |

## Was trifft auf Sie zu? (j

Sind Sie bei uns versichert oder möchten Sie als Unfallgegner einen Schaden melden?

| Ich bin Allianz-<br>Versicherungsnehmer     | Ich bin<br>der Unfallgegner |
|---------------------------------------------|-----------------------------|
| Handelt es sich um ein Privatfahrzeug?*     |                             |
| ● Ja 🔵 Nein                                 |                             |
| Um was für ein Fahrzeug handelt es sich?*   |                             |
| • PKW C LKW / Transporter bis 3,5 t         | O Motorrad O Sonstiges      |
| Bitte geben Sie Ihre persönlichen Daten an. |                             |
| Anrede*                                     |                             |
| 🔵 Frau 💿 Herr 🔵 Firma                       |                             |
| Vorname*<br>Thei                            | Nachname*<br>Tester         |

Bitte geben Sie Ihr Kfz-Kennzeichen an.

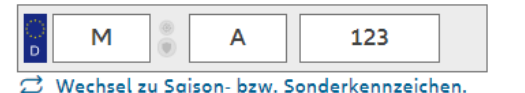

#### Sind Sie selbst gefahren?\*

🔵 Ja 🕥 Nein

## Wie kam es zu dem Schaden? (j)

Bitte geben Sie uns noch weitere Informationen zum Unfallhergang

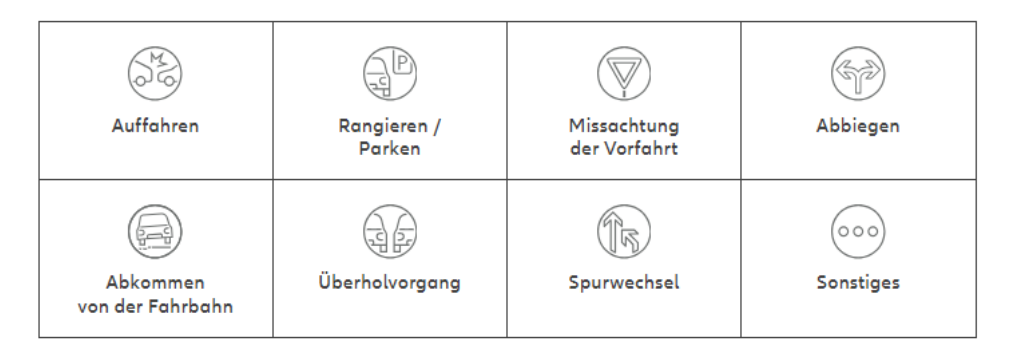

## Auswahl der Schadenursache Es sind nur die wichtigsten Schadenursachen aufgeführt. Wenn der Schaden des VN nicht zugeordnet, dann ist

"Sonstiges" auszuwählen.

[Alle Eingaben sind Pflichteingaben]

## VT-SOK / ALLGEMEINE ANGABEN / SCHADENDATUM UND -UHRZEIT / SCHADENORT

## Wann kam es zu dem Schaden? (j)

Bitte teilen Sie uns mit, an welchem Tag und zu welcher Uhrzeit der Schaden entstanden ist. Sollten Sie bei Tag und Uhrzeit keine genauen Angaben machen können, wählen Sie den Zeitpunkt aus, an dem der Schaden bemerkt wurde.

| Datum*                                                                                                    | Uhrzeit<br>hh:mm                  | Auswah<br>Sollten I<br>können,<br>Schader | II Schadendat<br>bei Tag und UI<br>bitte einen un<br>n bemerkt wurd | <b>um und Uhrzeit</b><br>hrzeit keine genauen Angaber<br>Igefähren Zeitpunkt wählen, zu<br>de (Beispiel Marder- oder Glas | machen werden<br>u dem der<br>sschäden) |
|----------------------------------------------------------------------------------------------------|-----------------------------------|-------------------------------------------|---------------------------------------------------------------------|----------------------------------------------------------------------------------------------------|-----------------------------------------|
| Das genaue Datum ist nicht bekannt.                                                                                               |                                   |                                           | An welchem O<br><sup>Land*</sup><br>Deutschland                     | rt ist der Schaden passiert? 🛈                                                                                            |                                         |
|                                                                                                    |                                   |                                           | PLZ                                                                 | Ort                                                                                                    |                                         |
| Auswahl Schadenort<br>Sollte die PLZ bzw. den Ort bekannt sein, sind diese<br>auch einzugeben. Die Angabe der Straße ist nicht no | e Informationen hier<br>otwendig. |                                           | Straße<br>Weitere Angaben zu                                        | um Schadenort.                                                                                                    | Hausnummer                              |
|                                                                                                    |                                   |                                           | Weitere Angaben                                                     |                                                                                                    | //<br>max. 500 Zeichen                  |

## Welche Schäden wollen Sie uns melden? ()

Bitte wählen Sie einen oder mehrere Schäden aus.

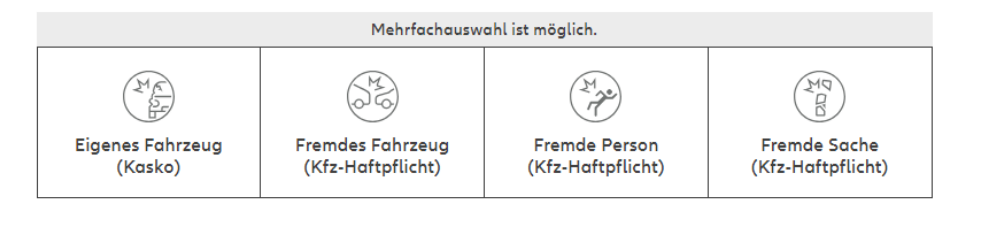

ÜBERNEHMEN

## Intuitive Auswahl der zu meldenden Schäden

- Eigenes Fahrzeug = Kasko
- Fremdes Fahrzeug / Verletzte Person / Fremde Sache = KH
- Eigenes und (mind.) fremdes Fahrzeug: Kasko und KH

### **Hinweis:**

In einem Meldevorgang können somit ein Kasko- und ein KH-Schaden gemeldet werden. Diese Schäden müssen also nicht gesondert melden.

Unnötige Doppeleingaben werden somit vermieden.

## **ALLGEMEINE ANGABEN / DOKUMENTENUPLOAD**

#### Haben Sie Fotos oder Dokumente zum Schaden?

## Tipp: Laden Sie Fotos hoch. Dadurch können wir den Schaden genauer einschätzen und eine Auszahlung beschleunigen.

#### Beachten Sie beim Hochladen der Fotos bitte folgende Punkte:

- Das beschädigte Fahrzeug ist einmal von schräg vorne und einmal von schräg hinten abgebildet
- Auf weiteren Fotos sind die Beschädigungen und das Kennzeichen gut erkennbar

#### Anforderungen:

JPG, PDF, PNG, TIFF oder TXT – max. Uploadgröße 7 MB, Datenschutz (j)

| Datei mit Drag & Drop hier ablegen | + Datei hinzufügen     |         |   |
|------------------------------------|------------------------|---------|---|
| Dokumente zum Schaden              |                        |         |   |
| FotoBildmaterial_05.jpg            | Dokumententyp wählen 🗸 | 0,21 MB | 1 |
| FotoBildmaterial_06.jpg            | Dokumententyp wählen 🗸 | 0,25 MB | 1 |
| FotoBildmaterial_12.jpg            | Dokumententyp wählen 🗸 | 0,20 MB | 1 |
| FotoBildmaterial_11.jpg            | Dokumententyp wählen 🗸 | 0,22 MB | 1 |
|                                    |                        |         |   |

#### Anforderungen:

JPG, PDF, PNG, TIFF oder TXT – max. Uploadgröße 7 MB, Datenschutz (j

| Datei mit Drag & Drop hier ablegen | + Datei hinzufügen     |
|------------------------------------|------------------------|
| okumente zum Schaden               |                        |
| > FotoBildmaterial_10.jpg          | Fotos / Bildmaterial 🔨 |
| > FotoBildmaterial_09.jpg          | Fotos / Bildmaterial 🔨 |
| 🥇 FotoBildmaterial_08.jpg          | Fotos / Bildmaterial 🔨 |
| > FotoBildmaterial_07.jpg          | Fotos / Bildmaterial 🗸 |
| > FotoBildmaterial_05.jpg          | Fotos / Bildmaterial 🗸 |
| 🥇 FotoBildmaterial_06.jpg          | Fotos / Bildmaterial 🗸 |
| 🥇 FotoBildmaterial_12.jpg          | Fotos / Bildmaterial 💊 |
| > FotoBildmaterial_11.jpg          | Fotos / Bildmaterial 🗸 |
|                                    |                        |
|                                    | _                      |
|                                    |                        |

ÜBERNEHMEN

## **Wichtiger Hinweis**

Hochgeladene Dateien (ins. Bilder vom beschädigten Kfz) sind essentiell für die sog. automatisierte Schadenanalyse und die weitere Bearbeitung.

Bitte auch beachten, dass im Idealfall

- das beschädigte Fahrzeug einmal von schräg vorne und einmal von schräg hinten abgebildet sein sollte
- und die Beschädigungen und das Kennzeichen gut erkennbar sein sollten

## Dokumentenupload

Eine oder mehrere Dateien können per Drag-and-Drop auf die entsprechende Fläche oder nach Klick auf den Button hochgeladen werden.

0.88 MB

Die Kategorisierung der hochgeladenen Dateien erfolgt entsprechend ihres Inhaltes (z. B. "Rechnung", auch wenn die Rechnung als Foto vorliegt).

## ALLGEMEINE ANGABEN / SCHADENBEREICHE AM KFZ

An welchen Stellen wurde Ihr Fahrzeug beschädigt? ()

Bitte markieren Sie die beschädigten Stellen.

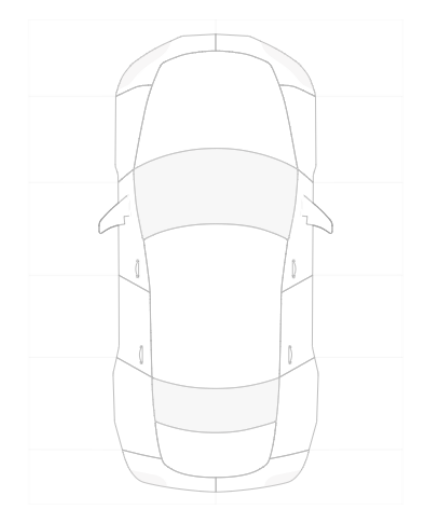

Hier können Sie die Schäden am Fahrzeug näher beschreiben.

Schaden beschreiben

max. 500 Zeichen

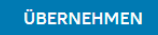

## Schadenbereiche am Fahrzeug

Um eine Eingabe rückgängig zu machen, einfach noch einmal auf das entsprechende Feld klicken

Ferner gibt es die Möglichkeit im Textfeld weitere Infos zu dem beschädigten Fahrzeug zu geben (Stichpunkte reichen aus).

[Schadenbereiche oder Freitext – Pflichtfelder]

### **Hinweis:**

Wie die vorhandenen Dokumente auch, sind diese Informationen auch für die sog. automatisierte Schadenanalyse und die weitere Bearbeitung extrem wichtig.

© Allianz 2024

## In welchem Zustand befindet sich das Fahrzeug?

Wurde das Fahrzeug bereits repariert?

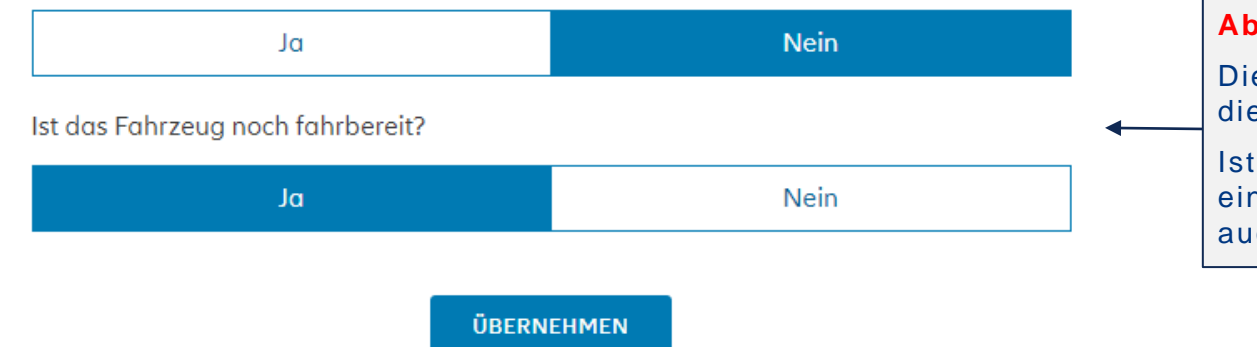

## Abfrage Reparaturstatus und Fahrbereitschaft

Die Abfrage des Reparaturstatus ist ein wichtiges Kriterium für die Bestimmung der für den Melder günstigsten Optionen.

Ist das Kfz noch nicht repariert wird die zusätzliche Frage eingeblendet, ob das Fahrzeug im nicht reparierten Zustand auch noch fahrbereit ist. Wer hat Ihrer Einschätzung nach den Schaden verursacht? (i)

Bitte geben Sie an, wer Ihrer Meinung nach den Schaden verursacht hat.

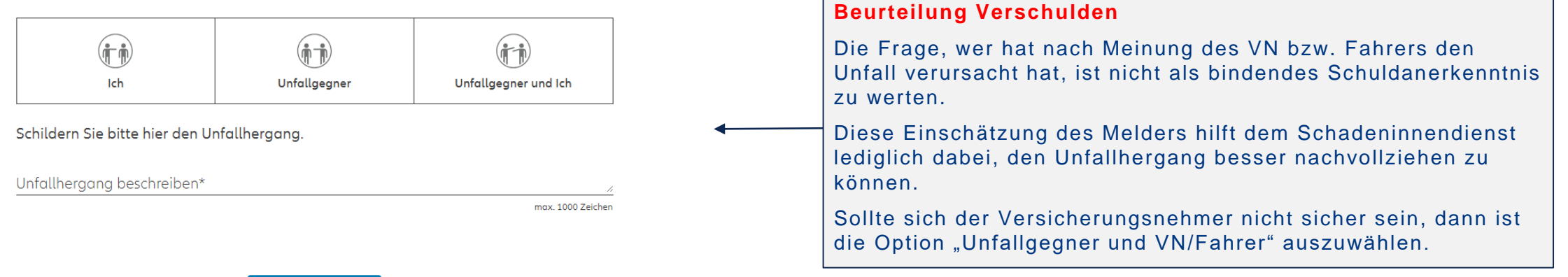

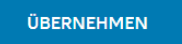

## ALLGEMEINE ANGABEN / ZEUGEN

Gab es Zeugen?

Hat jemand das Geschehen beobachtet?

| ρ                                             | Nein              |                                                                                        |
|-----------------------------------------------|-------------------|----------------------------------------------------------------------------------------|
| Machen Sie bitte hier - wenn möglich - Angabe | n zu dem Zeugen.  |                                                                                        |
| Anrede                                        |                   |                                                                                        |
| 🖲 Frau 🔵 Herr                                 |                   |                                                                                        |
| orname N                                      | Vachname          | Zeugen                                                                                 |
|                                               |                   | An dieser Stelle können Angaben zu Zeugen gemacht                                      |
| traße                                         | Nr                | Sollte jemand das Geschehen beobachtet haben, die                                      |
| LZ Ort                                        |                   | persönlichen Daten des Zeugen dem VN jedoch nicht k                                    |
| nd*                                           |                   | ohne Angaben" klicken                                                                  |
| eutschland                                    |                   | Anhand dieser Informationen können dann vom SID we<br>Ermittlungen eingeleitet werden. |
| -Mail-Adresse                                 |                   | [Alle Eingaben sind                                                                    |
| Telefonnummer                                 |                   |                                                                                        |
|                                               |                   | -                                                                                      |
| Weitere Angaben oder Hinweise (optional)      |                   |                                                                                        |
| Weitere Angaben                               | ,                 | ,                                                                                      |
|                                               | max. 1000 Zeichen | 1<br>n                                                                                 |

## **VT-SOK / ALLGEMEINE ANGABEN POLIZEILICHE AUFNAHME**

## Hat die Polizei den Schaden protokolliert?

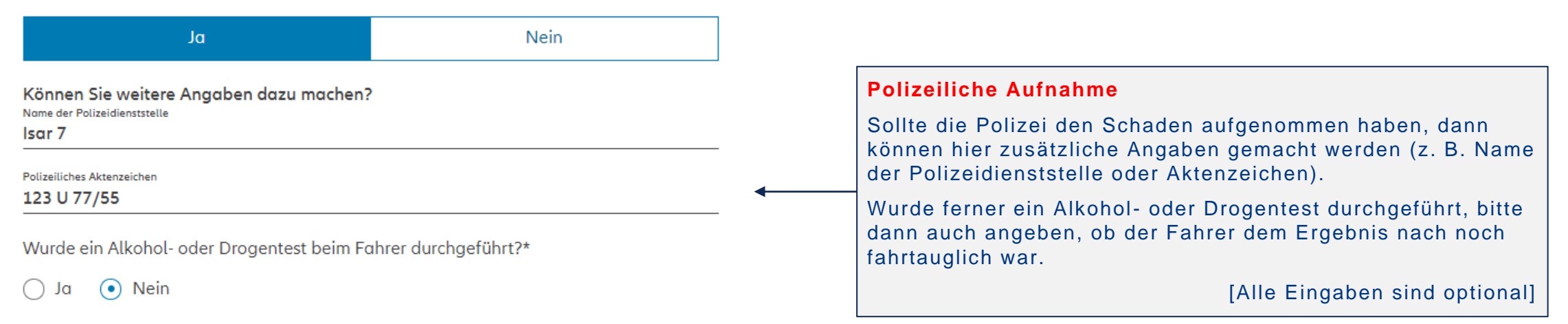

ÜBERNEHMEN